# **AAI Account checking**

Or how to find and kill zombie users :-)

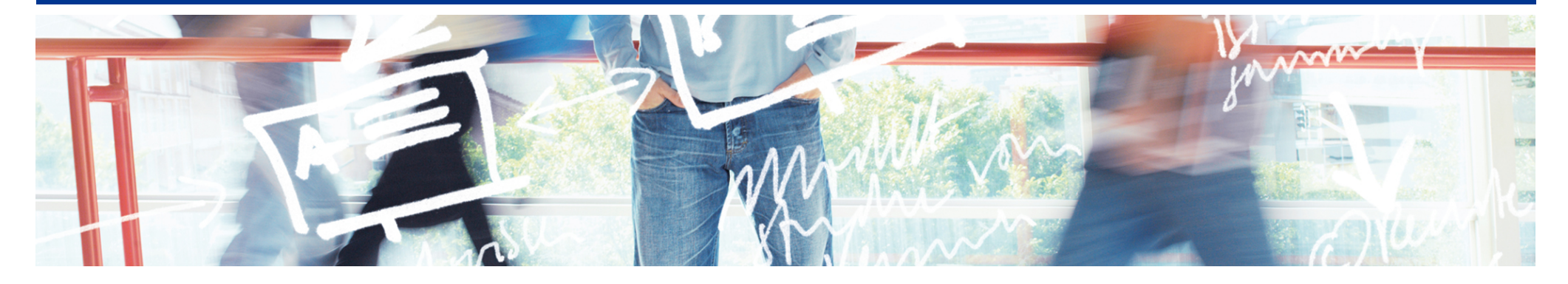

# SWITCH Serving Swiss Universities

Lukas Hämmerle lukas.haemmerle@switch.ch

# **Example scenario**

Assume you operate an e-Learning platform for users of multiple Home Organisations. The platform uses the following AAI attributes to automatically create and update

| Unique ID                             |            |
|---------------------------------------|------------|
| Surname                               | Personal   |
| <ul> <li>Given name</li> </ul>        | Attributes |
| <ul> <li>Mail address</li> </ul>      |            |
| <ul> <li>Home Organization</li> </ul> | Unpersonal |
| <ul> <li>Affiliation</li> </ul>       | Attributes |

But after some months ...

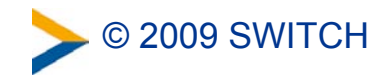

# ... you will face the problem of Zombie users

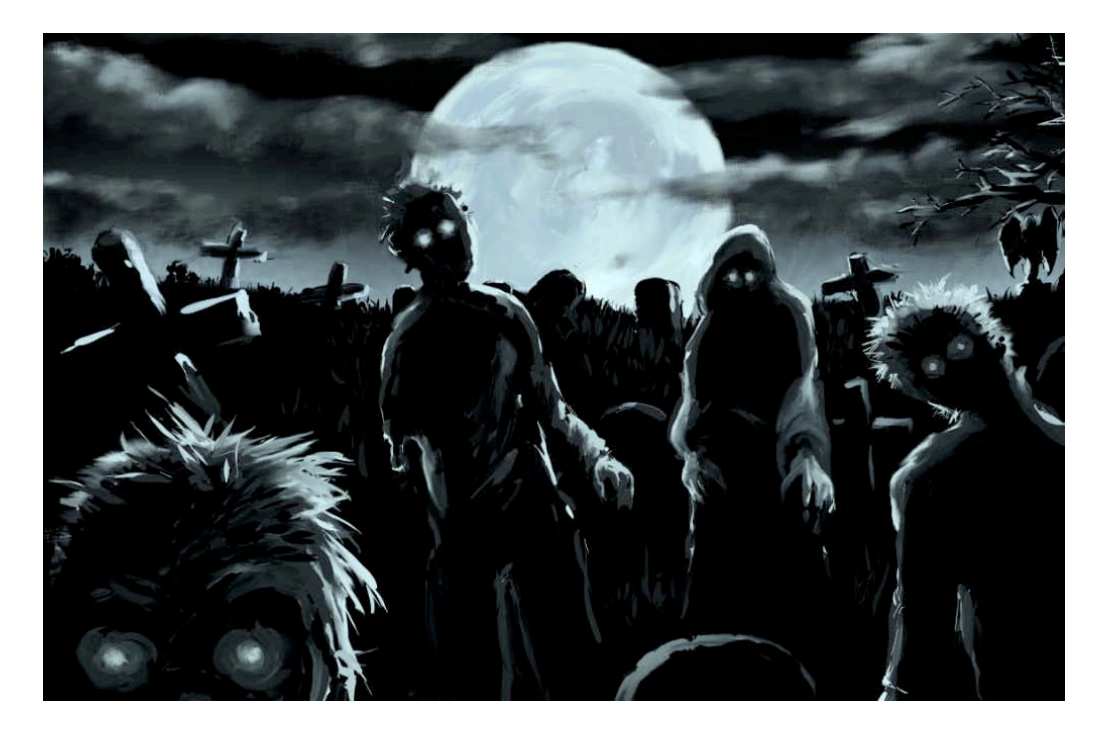

= Accounts of users that don't exist anymore at the Home Organisation they originally came from.

# Zombie users are not an AAI but a general problem! But AAI provides a solution for it.

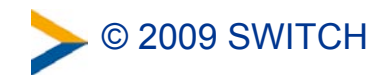

# **Anti-Zombie strategies**

#### How can one identify zombie users and delete them?

The old-fashioned way ;-)

http://www.ehow.com/how\_2058687\_fight-zombies.html

#### The cumbersome way

Ask user admin of organization X if user Y still has an account... for all users in question.

#### The non-AAI way

Analyze the last-login timestamp of local user accounts.

#### The recommended AAI way

Use the persistent-Id/eduPersonTargetedID to make an attribute query. The next slides focus on this approach.

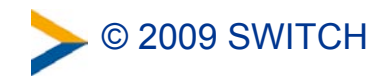

# Key idea of the recommended way

#### The assumption:

We assume that a Home Organisation deletes a user's personal attributes if user leaves organisation.

#### The approach:

- 1. Make an attribute query to user's IdP
- 2. Analyze attributes that are returned for user
- 3. If any personal attributes exist, assume account still exists

#### The issue:

How to easily make an SSL back-channel attribute query to the Identity Provider without the user's involvement?

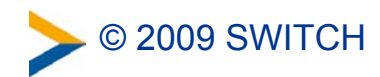

# Thank Scott for the resolvertest binary

Resolvertest binary comes with SP 2.2 or newer. As the name suggests it can be used to resolver/query attributes.

In our case, we would use:

```
resolvertest -saml2 \
```

- -f urn:oasis:names:tc:SAML:2.0:nameid-format:persistent \
- -n 26662bf3-f15e-418e-89f4-467788ff650b ∖
- -i https://aai-logon.switch.ch/idp/shibboleth

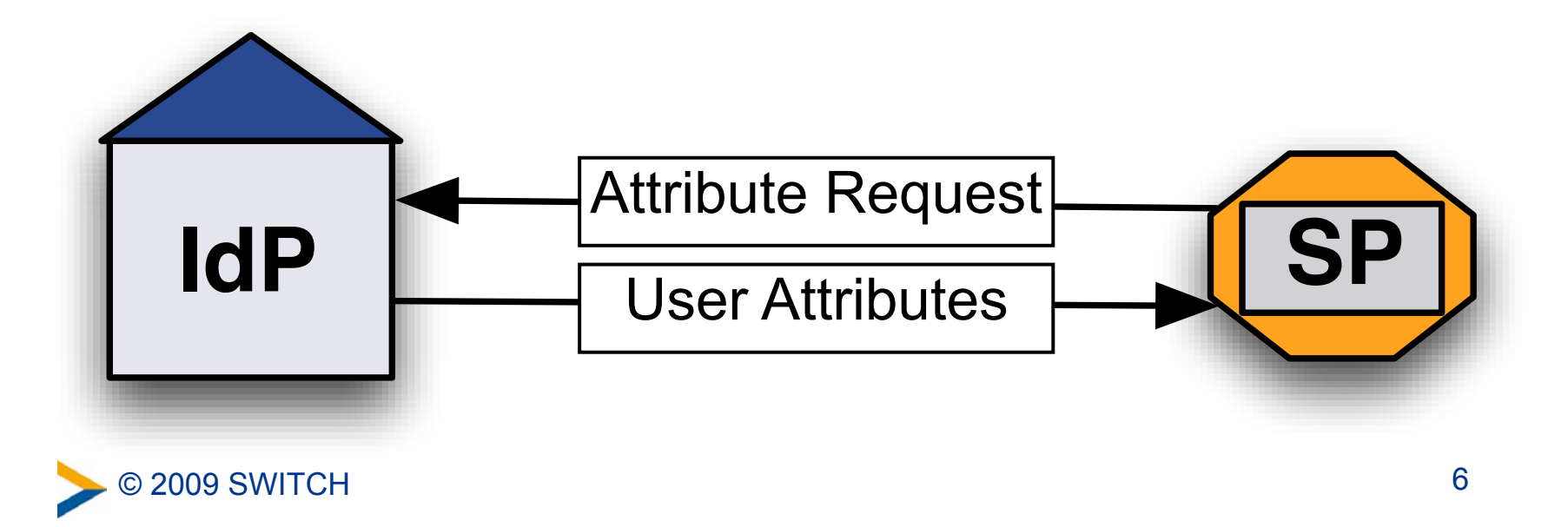

# **Resulting resolvertest output**

#### **Case: Account still exists**

```
Shib-Person-surname: Hämmerle<br/>Shib-InetOrgPerson-givenName: LukasPersonal<br/>AttributesShib-SwissEP-UniqueID: 498752@switch.ch<br/>Shib-Person-telephoneNumber: +41 44 268 1505AttributesShib-SwissEP-HomeOrganizationType: other<br/>Shib-SwissEP-HomeOrganization: switch.chSwitch.ch
```

Using this output one could also update local user data.

#### Case: Account probably doesn't exist anymore

| Shib-SwissEP-HomeOrganizationType: other | Unpersonal |
|------------------------------------------|------------|
| Shib-SwissEP-HomeOrganization: switch.ch | Attributes |

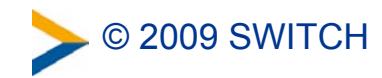

# Why not using a script to make life easier?

#### We created a script for you:

./accountChecking.sh -v \
-i '<u>26662bf3-f15e-418e-89f4-467788ff650b'</u>
Checking NameID: 26662bf3-f15e-418e-89f4-467788ff650b
 against Identity Provider: <u>https://aai-logon.switch.ch/idp/shibboleth</u>
Found personal attribute with uniqueID: <u>498752@switch.ch</u>
-> User account with NameID 26662bf3-f15e-418e-89f4-467788ff650b still
exists

Feeding a file with multiple NameIDs is also possible.

Output then will be CSV file with result of operation.

(Beta) Script can be downloaded from:

http://www.switch.ch/aai/downloads/accountChecking.sh

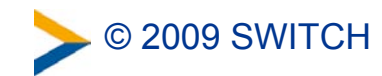

### **Requirements for account checking/updating**

- 1. Shibboleth Service Provider 2.x is required
- 2. User's 2.x IdP must have adapted config (see last slide)
- 3. One must know the persistent-ID of a user In Resource Registry add eduPerson Targted ID as required attribute to Resource Description (for now):

| SWITCHaa        | i Scope                                  | Local Scop                                                              | e                                    |
|-----------------|------------------------------------------|-------------------------------------------------------------------------|--------------------------------------|
| Remove          |                                          | Local/bilateral attributes can be defined by each Home<br>Organization. |                                      |
| Comment         | Is supposed to consume every attribute   | Remove<br>Usage                                                         | eduPerson Targeted ID (persistentID) |
| lemove<br>Jsage | Home organization      required          | Attribute                                                               | Select attribute                     |
| Comment         | t Is supposed to consume every attribute | Usage                                                                   | required                             |

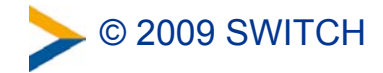

# eduPerson Targted ID is a persistent ID

SWITCH > aai

**Attributes Viewer** 

The eduPerson Targeted ID is different for each user and each SP and implements a persistentID, which can be used

for attribute queries.

To see how an eduPerson Targeted ID looks like, access the following link if your IdP uses Shibboleth 2.x <a href="https://rr.aai.switch.ch/aai-viewer/">https://rr.aai.switch.ch/aai-viewer/</a>

| Shib-InetOrgPerson-givenName                                   | Lukas                                                                                                    |  |
|----------------------------------------------------------------|----------------------------------------------------------------------------------------------------|--|
| Shib-InetOrgPerson-mail                                        | lukas.haemmerle@switch.ch                                                                                               |  |
| Shib-InetOrgPerson-mobile                                      | +41 76 302 25 74                                                                                                    |  |
| Shib-Person-surname                                            | Hämmerle                                                                                                    |  |
| Shib-Person-telephoneNumber                                    | +41 44 268 1505                                                                                                    |  |
| Shib-SwissEP-HomeOrganization                                  | switch.ch                                                                                                    |  |
| Shib-SwissEP-<br>HomeOrganizationType                          | others                                                                                                    |  |
| Shib-SwissEP-UniqueID                                          | 498752@switch.ch                                                                                                    |  |
| persistent-id                                                  | https://aai-logon.switch.ch/idp/shibboleth!https://aai-rr.switch.ch/shibboleth!6326d467-7b73-42fb-<br>a61b-30e9045ccb63 |  |
| Show SAML assertions Show web server variables Show PHP source |                                                                                                    |  |

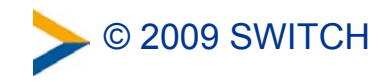

# Shibboleth 2.x IdP configuration change

In attribute-resolver.xml all that has to be added is this:

```
<resolver:PrincipalConnector
   xsi:type="pc:StoredId"
   xmlns:pc="urn:mace:shibboleth:2.0:resolver:pc"
   id="saml2Persistent"
   nameIDFormat="urn:oasis:names:tc:SAML:2.0:nameid-format:persistent"
   storedIdDataConnectorRef="myStoredId" />
```

In the near future, we will send you an email with detailed instructions on how to add the above to the Shibboleth 2.x IdP configuration.

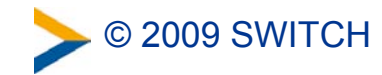

# **Short Summary**

• With Shibboleth 2.x administrators can use:

-Account existence checking

-Account data updating

• Only minor configuration change on IdP is needed

- Resource admins who want to use this feature must declare eduPerson Targeted ID attribute in Resource Registry as required for now
  - -This value then has to be stored somewhere for later use
  - -Use of persistentID instead transientID may become default

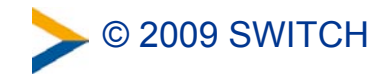